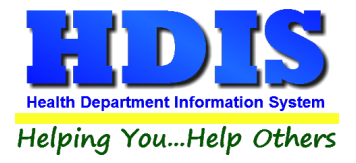

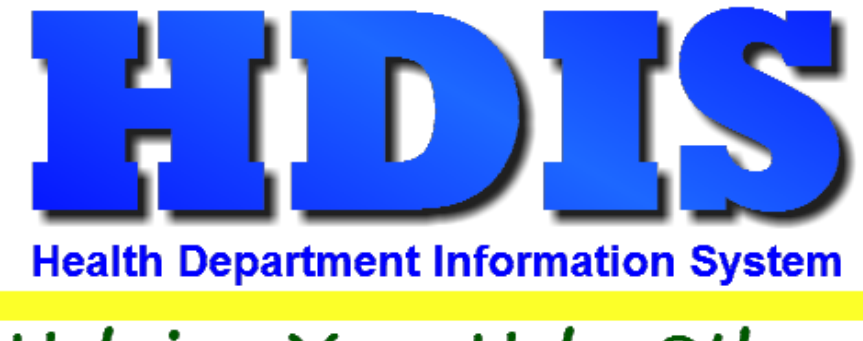

# Helping You...Help Others

## **Remote Setup**

## **User Manual**

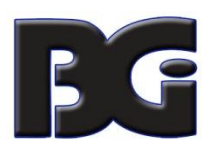

The Baldwin Group, Inc.

7550 Lucerne Drive

Suite 306

Cleveland, OH 44130

(440) 891-9100

FAX (440) 891-9458

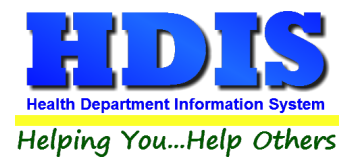

Copyright © 1996 - 2022

The Baldwin Group, Inc.

ALL RIGHTS RESERVED

HDIS are trademarks of The Baldwin Group, Inc.

No part of this publication may be stored in a retrieval system, transmitted, or reproduced in any way, including but not limited to photocopy, photograph, magnetic, or other record, without the prior agreement and written permission of The Baldwin Group, Inc.

Windows<sup>®</sup> and MS-DOS<sup>®</sup> are registered trademarks of Microsoft Corporation.

Other trademarks are owned by their respective companies.

Disclaimer

All data examples containing personal names, company names (or companies), vehicle information, or locations that appear in this guide are fictitious in nature and do not refer to, or portray, in name or substance, any actual names, organizations, entities, or institutions. Any resemblance to any real person (living or dead), organization, entity, or institution is purely coincidental.

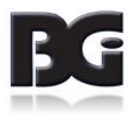

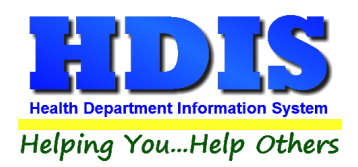

### **Remote Setup**

### Contents

| Setup                                      | 4 |
|--------------------------------------------|---|
| Setting up HDIS Remote                     | 5 |
| Environmental Initialization               | 6 |
| Community and Public Health Initialization | 7 |

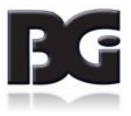

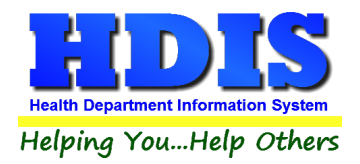

#### Setup

Open File Explorer to navigate to HDIS\exe folder on the network.

• Example path: M:\HDIS\exe

Look for the program: hdispathedit.exe and double click to run.

| I HDISSetup.exe    | 11/16/2021 12:16 PM | Application | 17,270 KB |
|--------------------|---------------------|-------------|-----------|
| 🚊 hdis.exe         | 11/15/2021 9:28 AM  | Application | 87,748 KB |
| 🐓 hdispathedit.exe | 5/14/2021 11:13 AM  | Application | 80 KB     |

Once hdispathedit.exe is opened, make sure all Paths are set correctly. If they are not correct, edit them

and update accordingly.

| Set HDIS Path                              | ×            |
|--------------------------------------------|--------------|
|                                            |              |
| HDIS Program Path - Connected Version      | C:\HDIS\DATA |
| HDIS Network Path - Connected Version      | M:\HDIS\data |
| HDIS Network Path - Remote Version         | M:\HDIS\data |
| Convert to UNC and Set Set Path Exactly as | s Entered    |
| Create Remote                              |              |
| Check Profile                              |              |
|                                            |              |

Click Create Remote button to install all the files needed for HDIS Remote.

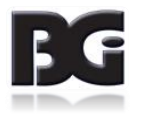

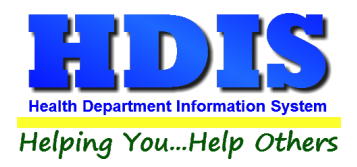

### **Setting up HDIS Remote**

All files for HDIS Remote will be stored in the local **C:\HDISLAP** folder.

If a shortcut for HDIS is not found on the desktop automatically:

- In HDISLAP folder, right-click hdis.exe and click create "Create Shortcut."
- Copy the shortcut to the desktop and rename the shortcut as "Remote HDIS."

Open HDIS Remote and sign-in using normal HDIS user login credentials.

#### Navigate to: Maintenance > Utilities > Remote HDIS Setup

Click on the section you will be using for HDIS Remote:

#### **Community & Public Health Initialization OR Environmental Initialization**

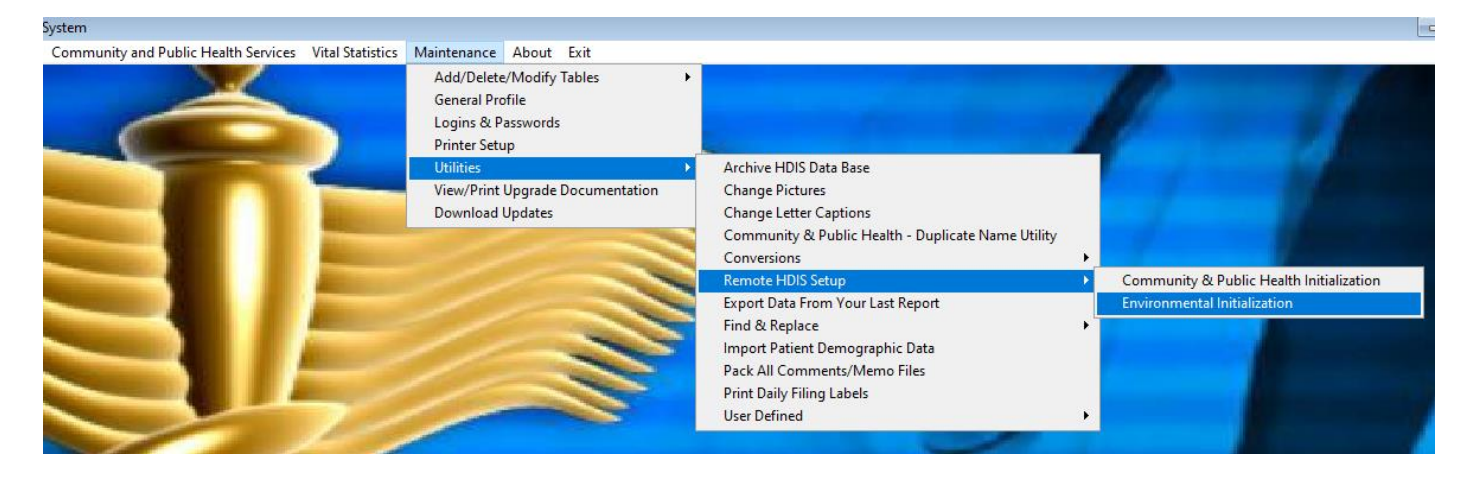

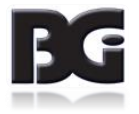

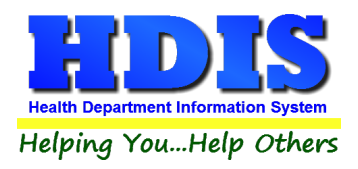

### **Environmental Initialization**

#### Navigate to: Maintenance > Utilities > Remote HDIS Setup > Environmental Initialization

To properly initialize HDIS Environmental Health modules, start by clicking on Daily Work Sheets.

Click each button individually and wait for the processes to run, it will let you know once completed.

Select the modules on the left column first, working down, and then move to the right column.

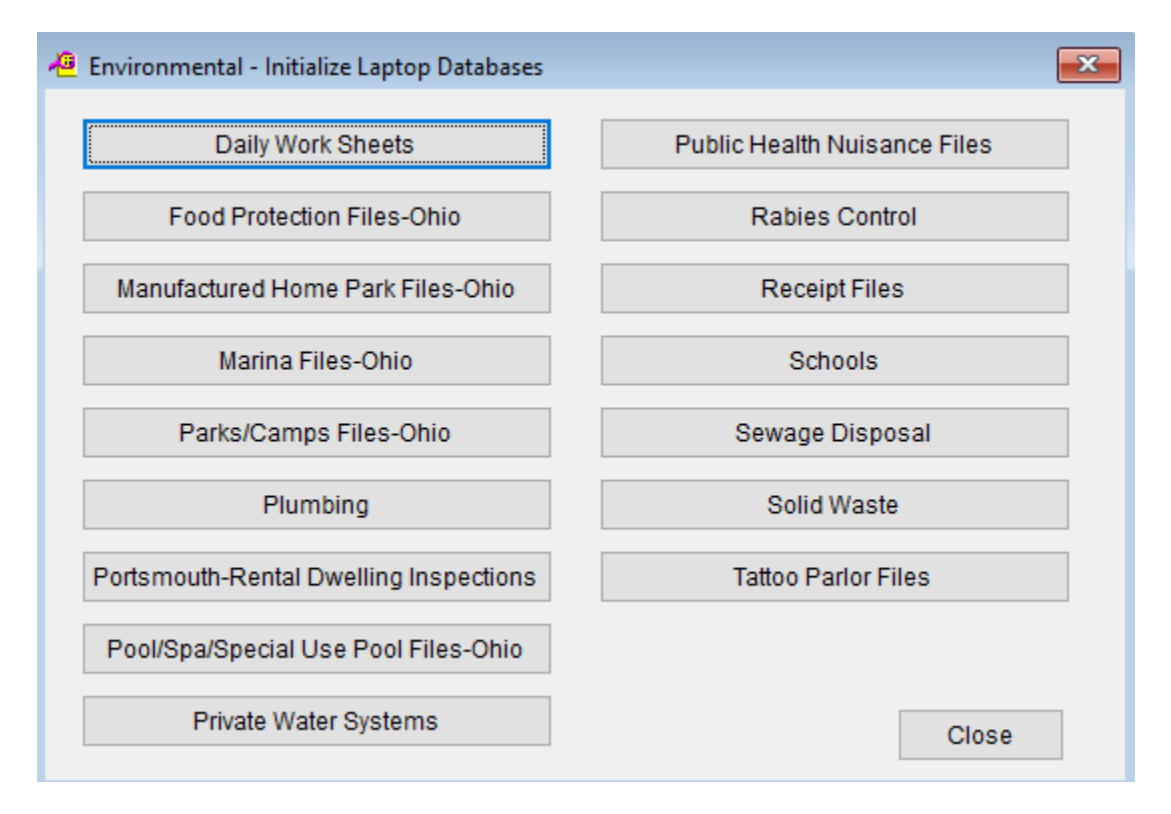

Once completed, close out of HDIS.

Open HDIS again and login-in. Check all modules used in HDIS remote to make sure they are properly initialized.

If any issues occur contact BGI's HDIS Support team for assistance.

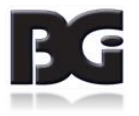

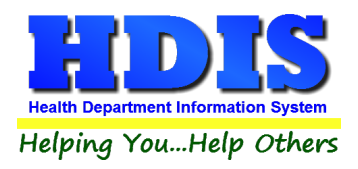

#### **Community and Public Health Initialization**

Navigate to: Maintenance > Utilities > Remote HDIS Setup > Community and Public Health Initialization

To properly initialize HDIS Community and Public Health modules, start by clicking on **Client Name Files**.

After Client Name Files runs through, the system will let you know when it is completed.

Next, click the buttons for each module needed for HDIS Remote individually.

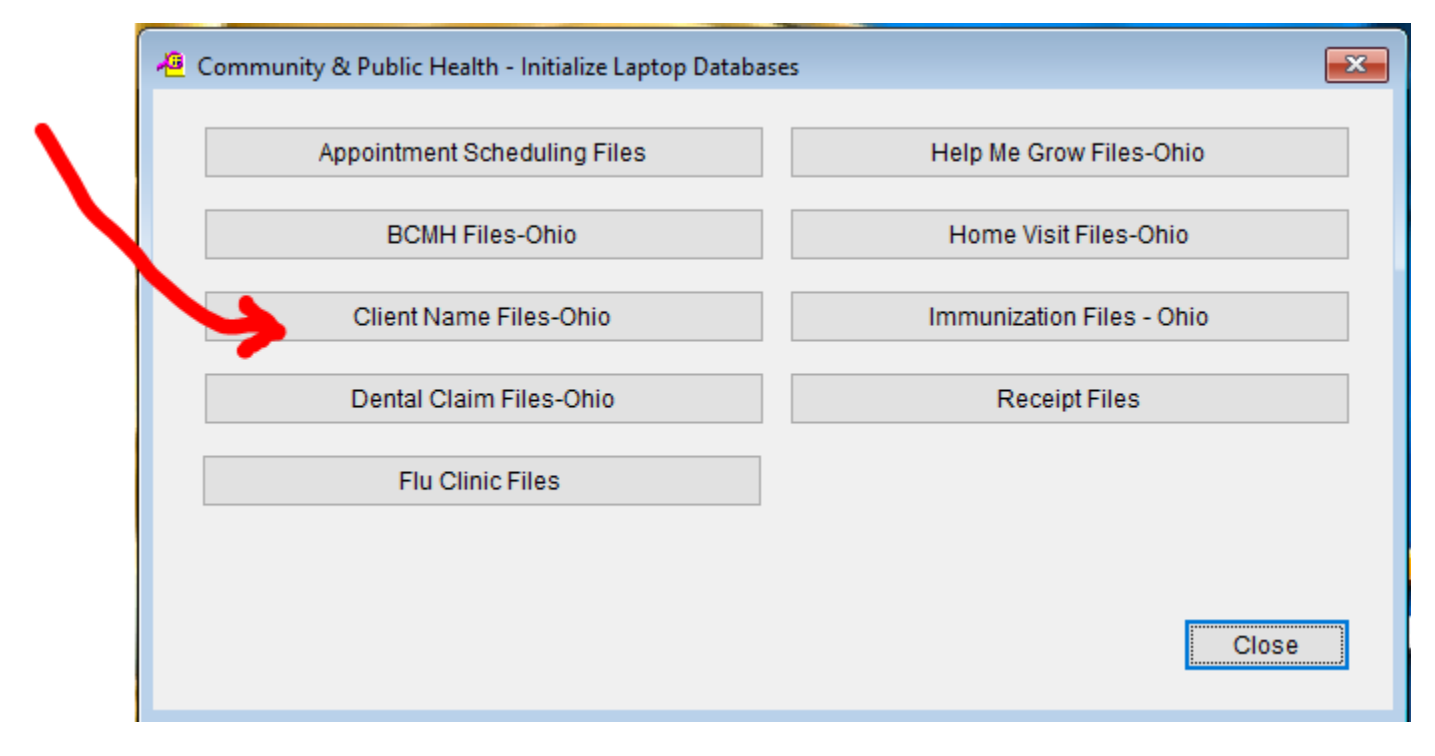

Once completed, close out of HDIS.

Open HDIS again and login-in. Check all modules used in HDIS remote to make sure they are properly initialized.

If any issues occur contact BGI's HDIS Support team for assistance.

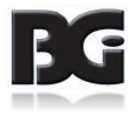